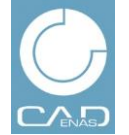

NEWS

GRUPPI

**EVENTI** 

**CATALOGHI PDF** PIN

**3D SHARE** 

**BUSINESS NEWS** 

HTTP://WWW.PARTCOMMUNITY.COM

# Primi passi in PARTcommunity

Con queste brevi istruzioni desideriamo aiutarvi ad entrare nel mondo del marketing rivolto a gruppi target specifici su PARTcommunity, la piattaforma dedicata allo scambio di informazioni sulla progettazione e l'engineering.

### Contenuti

- Registrazione
- Login
- Pubblicazione News
- Creazione e gestione di gruppi
- Lista eventi
- Creazione cataloghi PDF

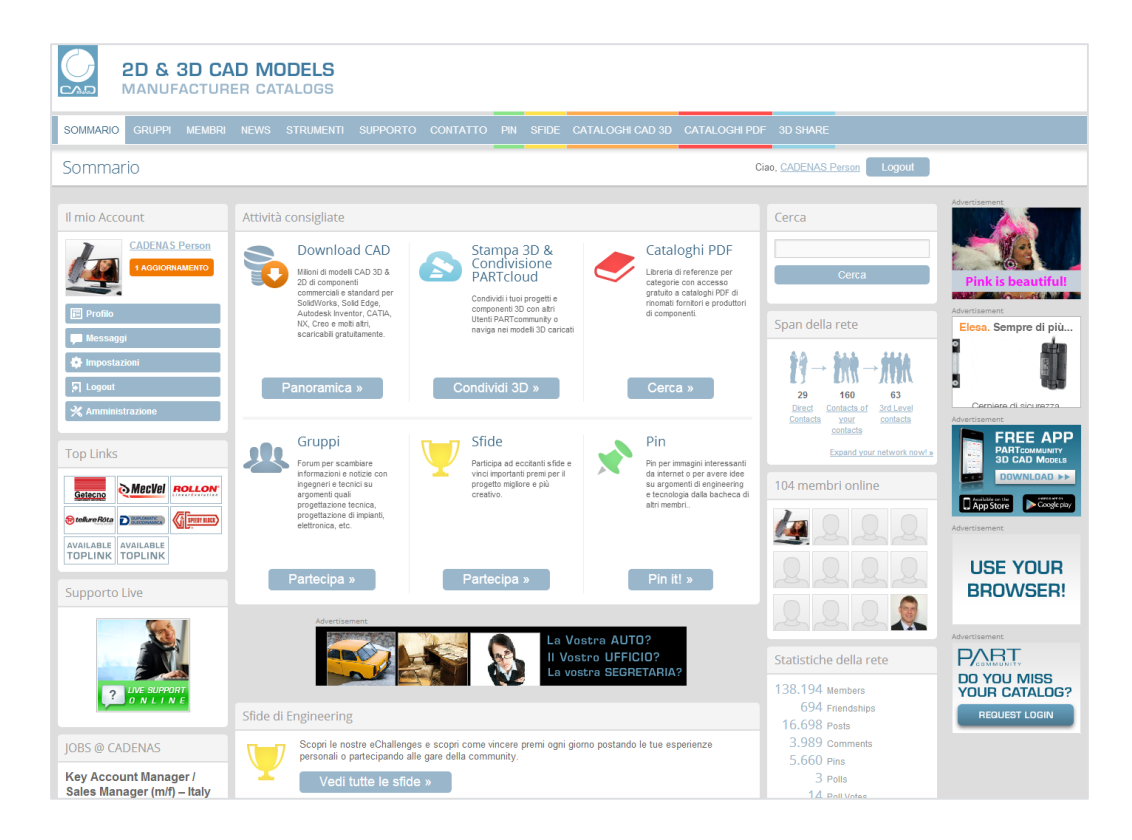

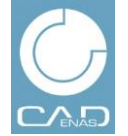

NEWS

GRUPPI

**EVENTI** 

CATALOGHI PDF PIN

**3D SHARE** 

**BUSINESS NEWS** 

HTTP://WWW.PARTCOMMUNITY.COM

# Registrazione

Registrazione come nuovo utente

- Andare su www.partcommunity.com 1.
- Cliccare su Registrazione gratuita 2.
- Inserire il proprio indirizzo e-mail 3.
- Inserire la password 4.
- Selezionare la lingua 5.
- Accettare le condizioni del servizio 6.
- Cliccare su Continua 7.

| AD & 3D CA                       | AD MODELS<br>RER CATALOGS      |                                                          |
|----------------------------------|--------------------------------|----------------------------------------------------------|
| SOMMARIO GRUPPI MEMBRI           | NEWS STRUMENTI SUPPORTO CO     | NTATTO PIN SFIDE CATALOGHI CAD 3D CATALOGHI PDF 3D SHARE |
| Sommario                         |                                |                                                          |
|                                  |                                |                                                          |
| Login                            |                                |                                                          |
|                                  | Sign up                        |                                                          |
| Indirizzo E-mail                 |                                |                                                          |
| Password                         |                                |                                                          |
| Password                         | Crea Account                   |                                                          |
| Iscriviti 🔲 Ricordami            |                                |                                                          |
| Hai dimenticato la password?     | Indirizzo E-mail               |                                                          |
|                                  |                                |                                                          |
| f Connect                        |                                | Utilizza il tuo indirizzo e-mail per il login            |
| Registrazione gratuita           |                                |                                                          |
| Texture                          | Password                       |                                                          |
| TOP LINKS                        |                                | a password deve avera almano 6 caratteri                 |
|                                  |                                |                                                          |
|                                  | terreste standard terreste ter |                                                          |
| tolkre Rota                      | Inserisci nuovamente la        |                                                          |
| AVAILABLE AVAILABLE              | passworu                       | Conferma password                                        |
|                                  |                                |                                                          |
| Supporto Live                    | Fuso orario                    | (LTC+1) Ameterdam Berlin Paris Barna Mar                 |
|                                  |                                | (010+1) Anisteidani, Denin, Pans, Rome, Mat              |
|                                  | Lingua                         |                                                          |
|                                  | Lingua                         | English                                                  |
|                                  |                                |                                                          |
| ? ONLINE                         | Human Verification             | Please type the characters you see in the image.         |
|                                  |                                |                                                          |
| JOBS @ CADENAS                   |                                | 2074                                                     |
| Key Account Manager /            |                                | A CALL MAN AND AND AND AND AND AND AND AND AND A         |
| Sales Manager (m/f) – Italy      |                                |                                                          |
| Annuininiana di nuasi alianti in |                                |                                                          |
|                                  |                                | Digita il testo                                          |
|                                  |                                |                                                          |
|                                  |                                |                                                          |
|                                  |                                | Ho letto e accetto i termini di servizio.                |
|                                  |                                |                                                          |
|                                  |                                | Continua                                                 |
|                                  |                                |                                                          |
|                                  |                                |                                                          |
|                                  |                                |                                                          |

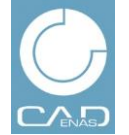

EVENTI

### NEWS

GRUPPI

CATALOGHI PDF

**3D SHARE** PIN

**BUSINESS NEWS** 

HTTP://WWW.PARTCOMMUNITY.COM

# Registrazione

Registrazione come nuovo utente

### 8. Inserire Nome, Cognome, Azienda, CAP e Nazione

- 9. Tutti gli altri campi sono facoltativi
- 10. Dopo aver completato le informazioni sul proprio profilo, cliccare su Salva in fondo alla pagina

| AD & 3D CA | AD MODELS<br>ER CATALOGS                                                                                               |                    |                          |                                                                                                    |               |
|------------|----------------------------------------------------------------------------------------------------|--------------------|--------------------------|----------------------------------------------------------------------------------------------------|---------------|
|            | NEWS STRUMENTI SUPPORTO                                                                                                | CONTATTO PIN SFIDE | CATALOGHI CAD 3D CATALOG | GHIPDF 3D SHARE                                                                                                    |               |
| pp Links   | Sign up Informazioni sul profilo Informazioni personali Titolo Cognome Genere Compleanno Informazioni aziendal Azienda | •                  |                          | Statistics           138.207 Members         694 Friendships           634 Friendships         16.700 Posts           3.989 Comments         5.660 Pris           3.989 Comments         5.660 Pris           3.97 Events         5.75 Videos           3.4.96 Printos         1.171 News           1.271 News         1.271 Chatlogas           2.67 Orcops         267 Groups | Advertisement |
| Contatto   | Indiritzo                                                                                                    |                    |                          |                                                                                                    |               |
|            | Twitter                                                                                                    |                    |                          |                                                                                                    |               |
|            |                                                                                                    | Salva              |                          |                                                                                                    |               |

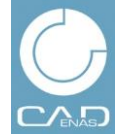

NEWS

GRUPPI EVENTI

CATALOGHI PDF

PIN 3D SHARE

**BUSINESS NEWS** 

HTTP://WWW.PARTCOMMUNITY.COM

# Registrazione

Registrazione come nuovo utente

- 11. Andare su **Selezione File** per aggiungere una foto o un'immagine al proprio profilo
- 12. La selezione di una foto nel profilo è facoltativa
- 13. Andare su Salva foto o Salta
- 14. A registrazione avvenuta verrà inviata una mail di conferma all'indirizzo di posta elettronica indicato

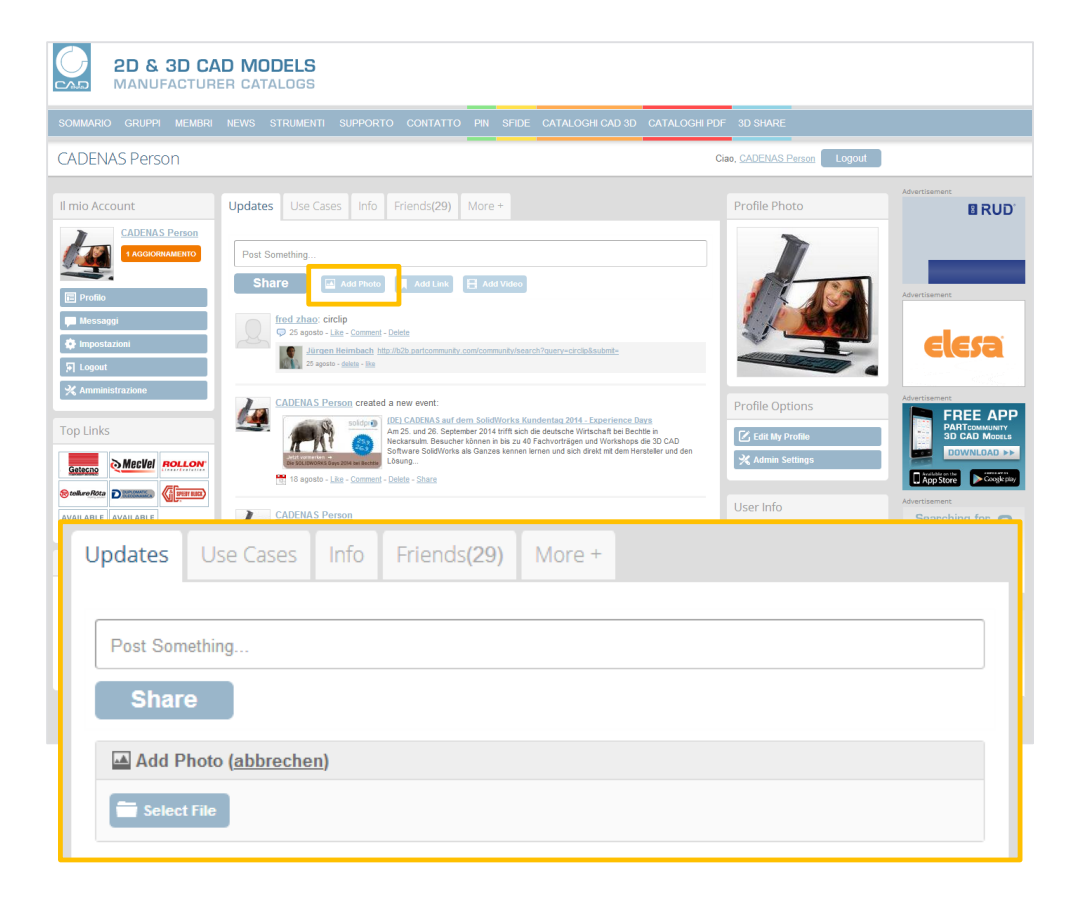

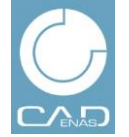

NEWS

GRUPPI

EVENTI

CATALOGHI PDF PIN

N 3D SHARE

**BUSINESS NEWS** 

HTTP://WWW.PARTCOMMUNITY.COM

# Login

Login come utente registrato

- 1. Andare su www.partcommunity.com
- 2. Inserire il proprio indirizzo e-mail
- 3. Inserire la password
- 4. Cliccare su Log in

### Nota:

Per poter usufruire di tutte le funzioni del pacchetto business news con i contenuti completi è necessario fare richiesta di ampliamento dei propri diritti utente. Inviare una mail a <u>Marketing@cadenas.de</u> con oggetto "Business News package"

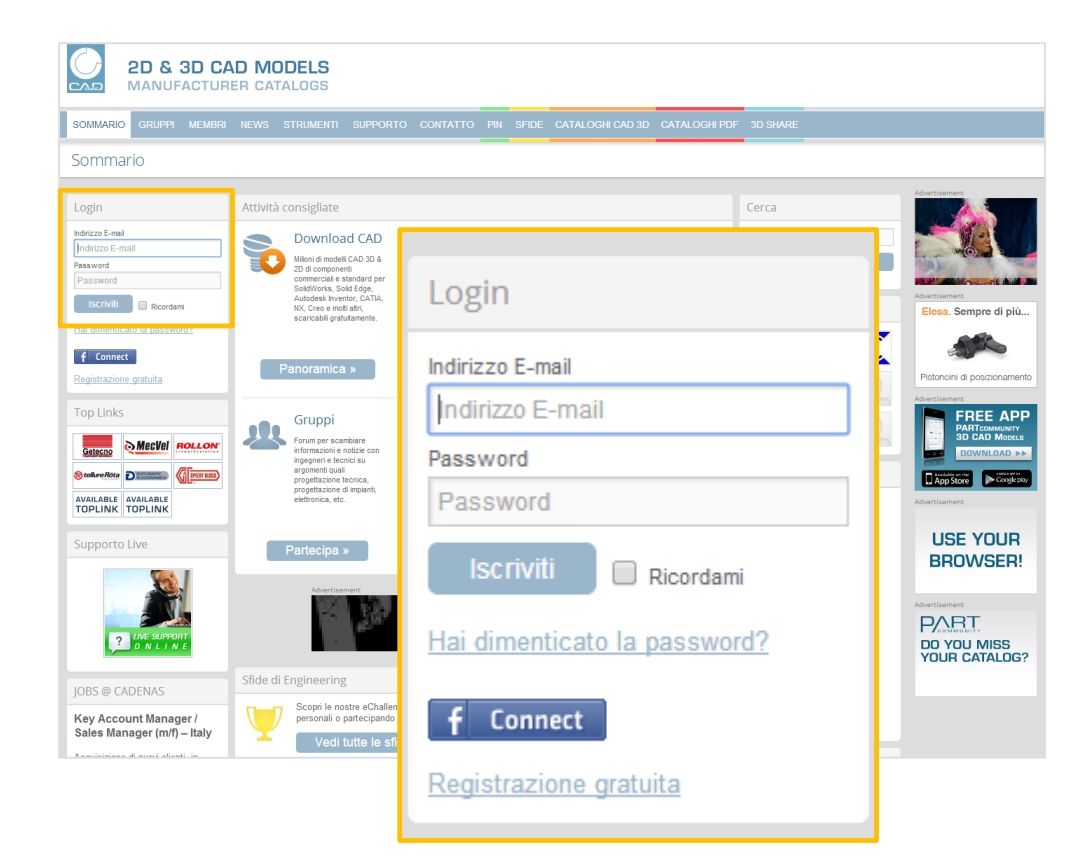

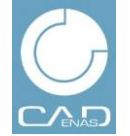

# 2D & 3D CAD MODELS

MANUFACTURER CATALOGS

# **BUSINESS NEWS**

HTTP://WWW.PARTCOMMUNITY.COM

# NEWS GRUPPI EVI

EVENTI CATALOGHI PDF

PIN 3D SHARE

# Cataloghi PDF

Crea un catalogo PDF

### 1. Andare su CATALOGHI PDF → Crea nuovo catalogo PDF

 Inserire il Titolo documento. Il titolo deve contenere il nome del produttore e del catalogo oltre alla lingua del PDF.
 → es. (IT) per Italiano, (EN) per Inglese, etc. OPPURE (EU) per edizioni Europee o (INT) per edizioni Internazionali. Esempio: Rossi – Parti Standard 2012 (IT)

- 3. Si raccomanda di **descrivere il catalogo PDF** inserendo un indice dei contenuti e altre informazioni utili.
- 4. Selezionare la categoria che descrive al meglio i prodotti del catalogo PDF. Purtroppo può essere selezionata solo una categoria. Se si ha già un catalogo elettronico dei prodotti la categoria dovrebbe corrispondere a quella indicata nell'area "CATALOGHI CAD".
- Inserire il seguente link nel campo Link alla pagina download CATALOGHI CAD e sostituire *"info=CATALOGO"* con *"info=nome del proprio catalogo"*:

<a

href="<u>http://b2b.partcommunity.com/portal/portal/b2b/CAD+CATALOGS?info</u> <u>=CATALOG</u>" target="\_blank">DOWNLOADPAGE 3D CAD MODELS</a>

In questo modo si crea un link che porta i visitatori direttamente al catalogo elettronico dei prodotti. Se non si ha ancora un catalogo elettronico dei prodotti saltare questo passaggio.

6. Selezionare il **Documento PDF (max .100 MB)**, che si desidera caricare dal proprio hard disc.

| ument   | litle             |                         |            |                 |     |          |      |     |          |            |       |      |     |       |      |      |  |
|---------|-------------------|-------------------------|------------|-----------------|-----|----------|------|-----|----------|------------|-------|------|-----|-------|------|------|--|
| ument   | descript<br>Modif | ion<br>īca <del>•</del> | Inse       | risci 🔹         | - \ | /isualii | za 🕶 | For | mato     | • 1        | abell | la 🕶 | Str | ument | ti 🕶 | <br> |  |
| hd      | Ţ×                | Ē                       | $\diamond$ | P               | Þ   |          | ٢    | Ξ   | •        | I          | •     | ÷    | 6   | 23    |      |      |  |
| amiglia | font -            | Dim                     | ension     | ni <del>▼</del> | В   | Ι        | Ū    | S   | <u>A</u> | • <u>A</u> | •     | E    | Ξ   | Ξ     |      |      |  |
|         | 66                |                         |            |                 |     |          |      |     |          |            |       |      |     |       |      |      |  |
|         |                   |                         |            |                 |     |          |      |     |          |            |       |      |     |       |      |      |  |
|         |                   |                         |            |                 |     |          |      |     |          |            |       |      |     |       |      |      |  |
|         |                   |                         |            |                 |     |          |      |     |          |            |       |      |     |       |      |      |  |

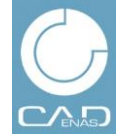

# BUSINESS NEWS

#### HTTP://WWW.PARTCOMMUNITY.COM

### NEWS

GRUPPI EVENTI **CATALOGHI PDF** 

**3D SHARE** PIN

# Cataloghi PDF

Crea un catalogo PDF

- 7. Inserire alcuni Tag (parole chiave) separati da virgola . In questo modo il vostro catalogo sarà trovato più facilmente dal motore di ricerca del portale e da Google.
- Le altre impostazioni non vanno modificate. 8.
- Confermare il caricamento con Conferma 9.
- 10. Attendere il caricamento completo del documento. Le immagini di anteprima e le "schede catalogo" integrate saranno generate automaticamente. A seconda della grandezza dei documenti potrebbero essere necessari alcuni minuti prima che il PDF sia disponibile per gli utenti.

Se necessario potete modificare in gualsiasi momento le vostre impostazioni (nel menu del catalogo PDF corrispondente premere il bottone sulla destra Modifica catalogo PDF)

#### Document File

#### Datei auswählen Keine ausgewählt

Browse and choose a file for your document. Maximum permissible size: 107374182400 KB and allowed file types: pdf, txt, ps, rtf, epub, odt, odp, ods, odg, odf, sxw, sxc, sxi, sxd, doc, ppt, pps, xls, docx, pptx, ppsx, xlsx, tif, tiff

#### Tags (Keywords)

Separate tags with commas

#### Status

#### Published

If this entry is published, it cannot be switched back to draft mode

#### Make Profile Document

- Yes, make this your Profile Document. (Note: At any time only one document can be showcased as your Profile Document. Thus, if you have made any document as your profile document currently, then it will be changed to this one.)
- No, do not make this your Profile Document.

#### Allow Document Download

Yes, allow document download.

٧

No. do not allow document download

#### Allow Email Attachment

Yes, allow document to be emailed as attachment

•

- No. do not allow document to be emailed as attachment.
- Show this document in search results.

#### View Privacy

| Vho may see this document? |  |
|----------------------------|--|
|----------------------------|--|

#### Comment Privacy

| Tutti i membri registrati 🔹 |
|-----------------------------|
|-----------------------------|

Who may post comments on this document?

Submit or Cancella

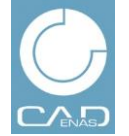

**EVENTI** 

# BUSINESS NEWS

HTTP://WWW.PARTCOMMUNITY.COM

NEWS

GRUPPI

CATALOGHI PDF

**3D SHARE** PIN

# Pin Creare un nuovo Pin

- Andate su PIN → Add New Pin 1
- 2. Per creare un nuovo Pin inserire l'URL nella finestra di dialogo e confermate con Find Images o selezionate una foto dal vostro disco rigido
- 3. Sotto Board potete selezionare tramite il menu su quale bacheca deve apparire il vostro Pin o sotto New Board potete creare una nuova bacheca Pin. Se create una nuova bacheca dovete darle un nome e confermare con Save
- 4. Inserite un Titolo per il vostro Pin
- Descrivete il vostro Pin sotto Description 5.
- 6. Per pubblicare il Pin confermate cliccando su Pin lt

|                  | 2D & 3D CAD MODELS<br>MANUFACTURER CATALOGS                                                                                                  |      |
|------------------|----------------------------------------------------------------------------------------------------|------|
| SOMMAR           | NO GRUPPI MEMBRI NEWS STRUMENTI SUPPORTO CONTATTO PN SFIDE CATALOCHICAD 3D CATALOGHIPDF 3D SHARE                                             |      |
| Pin              | Browse Pins Browse Bo Add New Pin Goodies Ciao, CADENAS Person Logout                                                                        |      |
| Il mio A         | ccount Real rd Search pins OR                                                                                                    | UD   |
| de               | CADENAS Person<br>CADENAS Person<br>CADENAS Person<br>CADENAS Person<br>CADENAS Person<br>CADENAS Person<br>CADENAS Person<br>CADENAS Person | Þ    |
| Prof             | Add a Pin                                                                                                    |      |
| Mes              |                                                                                                    | - 1. |
| 몇 impo<br>뒤 Logo | To add a pin, enter web page URL and press "Find Images", then proceed with filling out the rest of the form.                                | I    |
| 🗙 Amr            | http:// Find Images                                                                                                    | R    |
| Top Lin          | Photo                                                                                                    | .s   |
| Getecno          | Datei auswählen Keine ausgewählt                                                                                                    | 1    |
|                  | Board                                                                                                    | þ    |
| Suppor           | 3D CAD Models from CADENAS inside CAD-Systems    Vew Board                                                                                   |      |
|                  | Titolo                                                                                                    |      |
|                  |                                                                                                    | 0.80 |
| _                | Description                                                                                                    | 9    |
| MAGAZ            |                                                                                                    | ŀ    |
|                  |                                                                                                    | I    |
|                  |                                                                                                    | I    |
|                  | Pin It                                                                                                    | I    |
|                  |                                                                                                    |      |

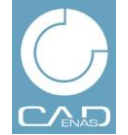

NEWS

GRUPPI

**CATALOGHI PDF EVENTI** 

**3D SHARE** PIN

**BUSINESS NEWS** 

HTTP://WWW.PARTCOMMUNITY.COM

# Pin

### Creare un Pin It Botton

Per pinnare immagini basta semplicemente usare il Drag & Drop

- Andate su PIN → + PIN IT Button 1
- 2. Per creare un Pin It Button per il vostro browser cliccare sul bottone Pin It e trascinarlo sulla barra del browser tramite Drag & Drop. Ora potete pinnare immagini dal web direttamente tramite questo bottone.

Per pinnare un'immagine cliccate sul bottone nella barra del vostro browser. Tramite il Pop-Up potete selezionare un'immagine.

Inoltre avete la possibilità di inserire il bottone sul 3. vostro sito web, così come si fa con il bottone "Mi piace" di Facebook.

Inserite l'URL del vostro sito e dell'immagine nei campi URL e aggiungete il bottone cliccando su Generate Code.

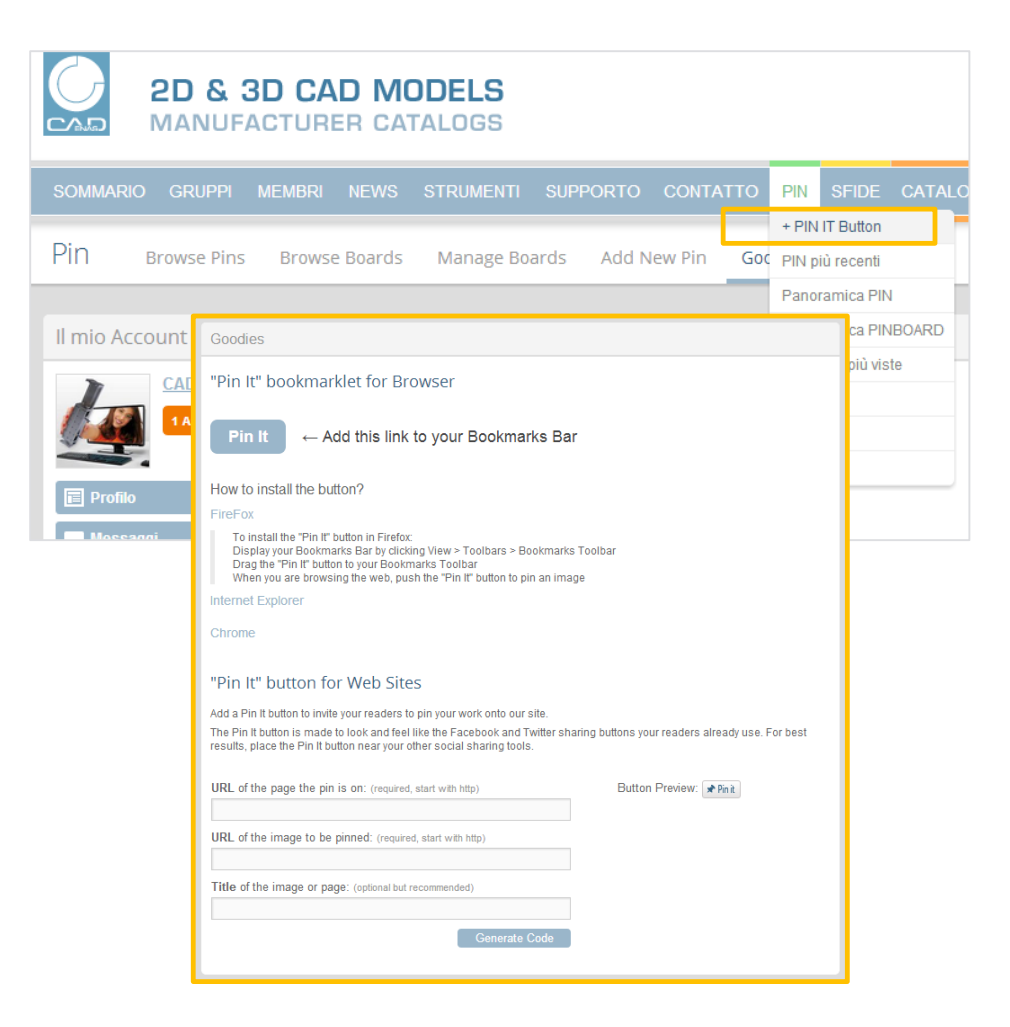

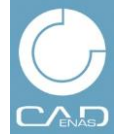

### NEWS

GRUPPI **EVENTI** 

#### **CATALOGHI PDF** PIN

**3D SHARE** 

BUSINESS NEWS

HTTP://WWW.PARTCOMMUNITY.COM

# **3D Share**

Condividere componenti sul PARTcloud

- 1. Andate su 3D Share → Upload Parts
- Inserire al punto 1 il Nome della vostra parte 3D 2.
- Descrivete la parte nel punto 2 e linkatela al vostro 3. sito web
- 4. Al punto 3 selezionate una Categoria per la parte 3D caricata
- 5. Al punto 4 inserire le indicazioni per la Licenza. Se non avete indicato nessuna licenza gli altri utenti non potranno scaricare il modello che avete caricato.
- 6. Inserite il vostro file STL o STEP
- 7. Per confermare cliccare sul bottone Upload. La vostra parte 3D viene caricata sul PARTcloud.

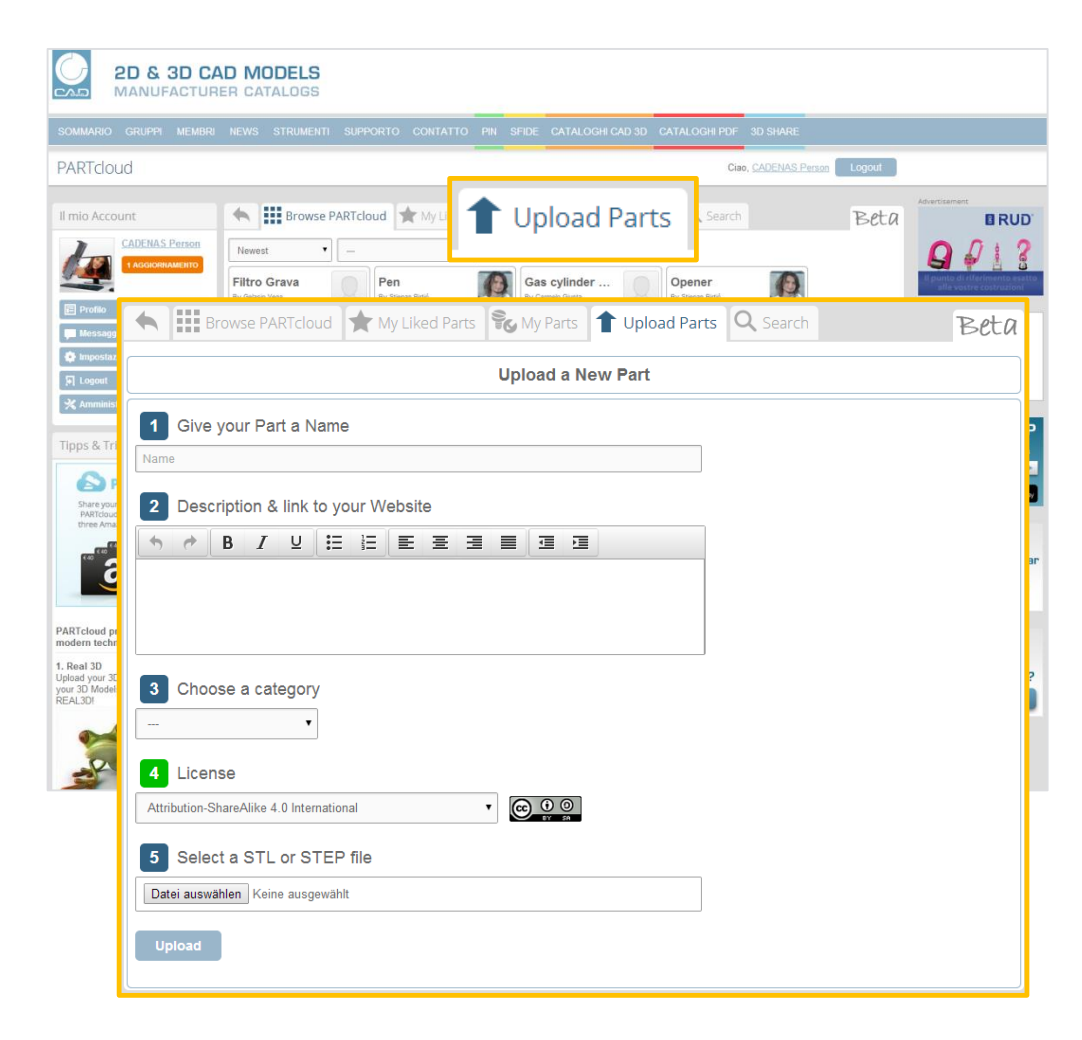